## 在RV110W上配置IPv4 LAN設定

## 目標

可以配置IPv4 LAN設定以幫助將裝置連線到RV110W。可以在LAN Configuration頁面上配置 VLAN、IP地址和子網掩碼。

本文檔的目的是向您展示如何在RV110W上配置IPv4 LAN設定。

## 適用裝置

• RV110W

## IPv4 LAN設定

步驟1.在Web配置實用程式中選擇Networking > LAN > LAN Configuration。

| LAN Configuration |                                       |
|-------------------|---------------------------------------|
| IPv4              |                                       |
| VLAN:             | 1 💌                                   |
| Local IP Address: | 192 . 168 . 1 . 1 (Hint: 192.168.1.1) |
| Subnet Mask:      | 255.255.255.0                         |

步驟2.在VLAN下拉選單中,為IPv4 LAN選擇VLAN。

步驟3.在Local IP Address欄位中,輸入RV110W的LAN IP地址。

步驟4.在Subnet Mask下拉選單中,為新IP地址選擇子網掩碼。

步驟5.按一下Save。